## *IIPRECOR*

## Section 4 - Accessing the Service Software Menus

## **Settings Menu**

- 1 The **Welcome** screen will be the first screen you see when the P80 console boots up.
- 2 From the Welcome screen, press the Pause key and continue holding it down while you press in sequential order an X configuration on the Volume and Channel key pad (①Channel Up, ②Volume Down, ③ Volume Up, ④ Channel Down). Release the Pause key when done pressing the arrows.

Note: The keypad X configuration sequence should be not faster than 1 second between each key stroke. Any speed faster than 1 second may result in an unsuccessful access to the sign-in screen.

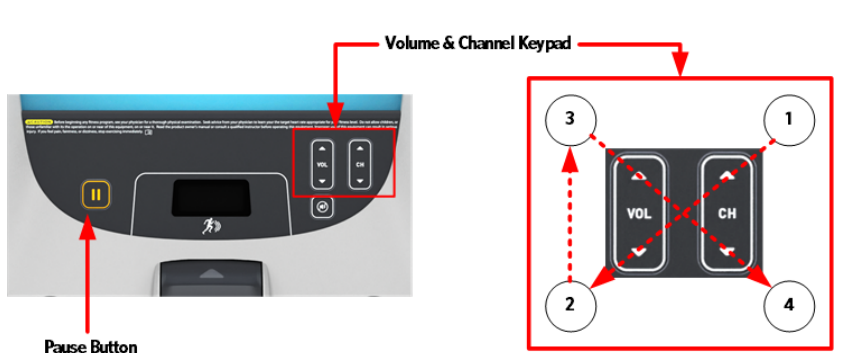

Figure 16: P80 Sign In Access

3 After entering the "X" pattern above, the sign-in screen will be displayed.

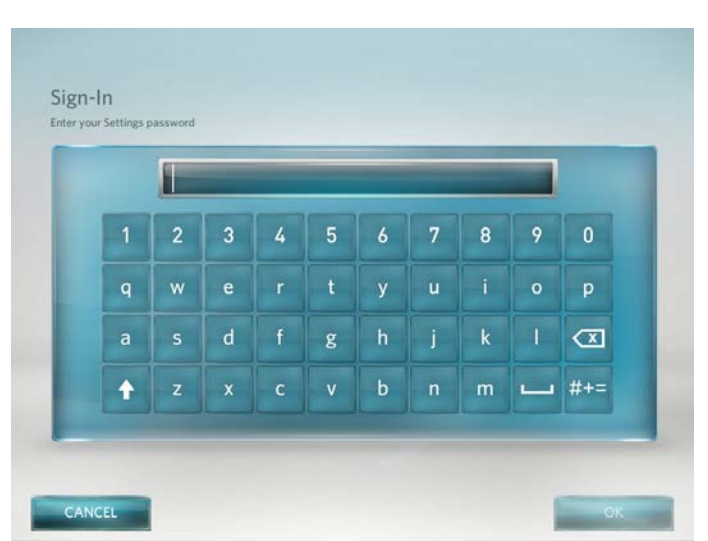

Figure 17: Sign-In Screen

4 Type in the technician access **5**,**1**,**7**,**6**,**5**,**7**,**6**,**1**, and then touch OK. The Settings menu will be displayed.

| Equipment Usage      |    |  |
|----------------------|----|--|
| System Settings      |    |  |
| Software Downloads:  | On |  |
| Reflashing           |    |  |
| No Available Updates |    |  |
| Current User         |    |  |

Figure 18: Settings Screen

5 Use the Settings Menu to configure settings in ways that benefit the users and the facility, or for testing the equipment specifications. Changes made to these settings will be saved to the fitness equipment. To select a Setting touch on an item in the Settings menu. See the following **Settings Menu** Table for a description of each menu item.